## 1. Comment changer mon mot de passe dans NetCartable ?

- 1. Connectez-vous à NetCartable : <u>www.hersnetcartable.be</u>
- 2. Cliquez sur le lien « mot de passe » dans le cadre inférieur gauche « Mon NetCartable ».

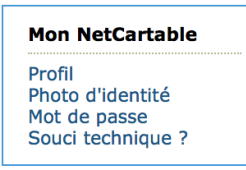

3. Tapez votre nouveau mot de passe dans la zone de saisie et validez en appuyant sur le bouton « modifier ».

| Mot de passe                                                                                                    |                                                                                                    |
|----------------------------------------------------------------------------------------------------|----------------------------------------------------------------------------------------------------|
| Si vous avez reçu un mot de passe prov<br>passe actuel, tapez votre nouveau mot<br>Evitez de mettre un mot de passe tr<br>majuscules et des chiffres. | isioire ou si vous souhaitez simplement changer votre mot de<br>de passe dans le champ ci-dessous et reconnectez-vous.<br>op simple et choisissez un mot de passe comprenant des |
| Encodez votre nouveau mot de p                                                                                                    | basse                                                                                                    |
| Mot de passe :                                                                                                    | •                                                                                                    |
|                                                                                                    |                                                                                                    |

Remarque : évitez de mettre un mot de passe trop simple et préférez un mot de passe comprenant des majuscules et des chiffres.

4. Identifiez-vous sur la page d'accueil NetCartable avec votre nouveau mot de passe.

## 2. J'ai perdu mon mot de passe ! Comment puis-je le changer ?

1. Connectez-vous à cette adresse :

http://www.hersnetcartable.be/motdepasse.php

2. Tapez votre identifiant et votre date de naissance dans les zones de saisie et cliquez sur le bouton « OK ».

Votre identifiant est toujours formé des 4 premières lettres de votre nom suivi des 4 premières lettres de votre prénom.

Dupont Francis DUPOFRAN

- 3. Le système va vous envoyer automatiquement un mail (sur l'adresse mail renseignée lors de votre première inscription à NetCartable) avec un nouveau mot de passe.
- 4. Connectez-vous à NetCartable : <u>www.hersnetcartable.be</u> avec le mot de passe reçu par mail.
- 5. Vous pouvez changer le mot de provisoire : voir point 1.

En cas de problème, veuillez contacter F.Demily : <u>fabian.demily@hers.be</u>